## RTTY For Yaesu FTDX101D/MP & FTDX10 John 2E1HEL

First, we need to set the radios RPTTY to be controlled by the USB virtual com port. To do this press Function/FUNC then RADIO SETTING -> MODE RTTY. Scroll down to RPTT SELECT and choose DTR. Leave all other settings to their defaults (highlighted in yellow)

| RADIO SETTING      |                 |                  |   |  |
|--------------------|-----------------|------------------|---|--|
| MODE SSB MODE RTTY |                 |                  | > |  |
| MODE AM            | HCUT FREQ       | 3000Hz           |   |  |
| MODE FM            | HCUT SLOPE      | 6dB/oct 18dB/oct |   |  |
| MODE PSK/DATA      | RTTY OUT SELECT | MAIN SUB         |   |  |
| MODE RTTY          |                 |                  |   |  |
| ENCDEC PSK         |                 | 50               |   |  |
| ENCDEC RTTY        | RPTT SELECT     | DAKY RTS DTR     |   |  |
|                    | MARK FREQUENCY  | 1275Hz 2125Hz    |   |  |
|                    | SHIFT FREQUENCY | 1704-            |   |  |
| BACK               |                 |                  | > |  |

With the radio on and connected to your PC make note of the virtual com port numbers in the device manager of windows.

You can easily locate the device manager by clicking the start menu then typing the word **device**. Your COM port numbers may differ to the image below but the highest value number is usually allocated to the Standard UART Bridge, this is the one we need later. In my case its number 4:

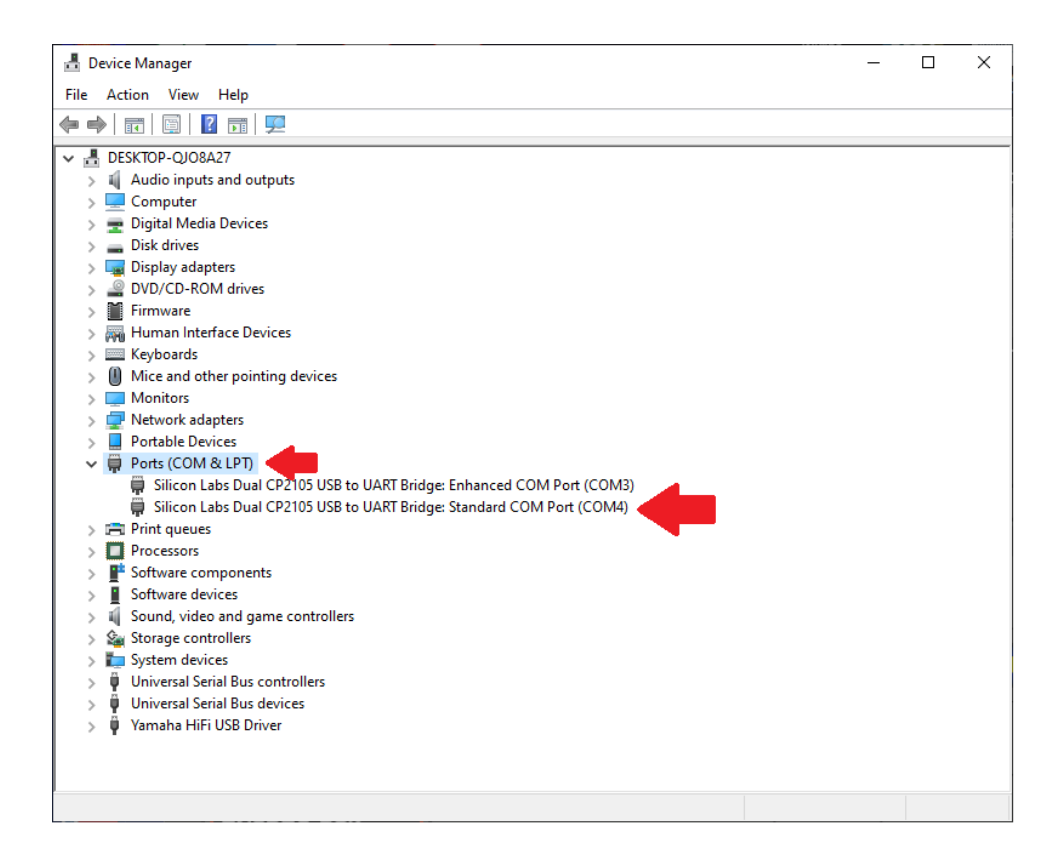

Download and install the MMTTY software from <u>https://hamsoft.ca/pages/mmtty.php</u> Make sure you click on the correct Full Version link a little way down the page and not on the clickbait links at the very top.

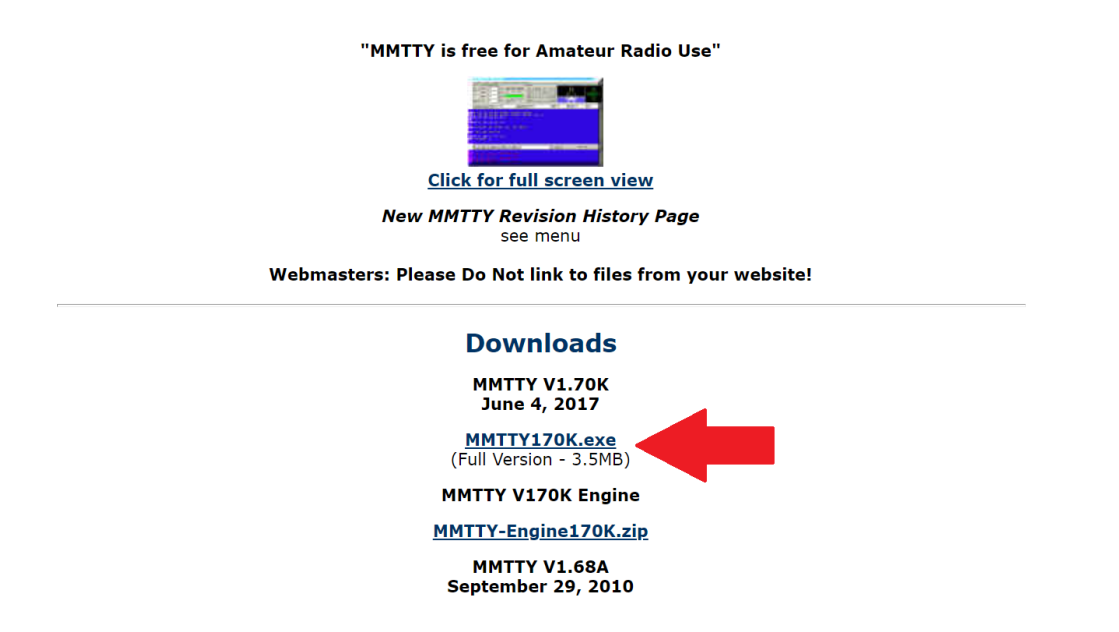

Once the MMTTY software is loaded on the first run it will ask for your callsign. Next click **Option (O)** at the very top then click **Setup MMTTY (O)** from the drop-down menu. I won't go into detail of what all the options mean, please simply match your settings to the screenshots below:

| Setup MMTTV Ver1 70K                                                                                                    |                                                                                                    | ×                                                                             |
|----------------------------------------------------------------------------------------------------|----------------------------------------------------------------------------------------------------|-------------------------------------------------------------------------------|
| Demodulator AFC/ATC/PL                                                                                                    | L Decode TX Font/Win                                                                                   | dow Mise SoundCard                                                            |
| Discriminator<br>Type<br>© IIR resonator<br>© FIR BPF<br>© PLL<br>© FFT<br>Mark 2125 • Hz<br>Shift 170 • Hz<br>BW 70 • Hz<br>Show | Limit Amp.<br>AGC<br>Over Sampling<br>Gain 200 •<br>Smooth LPF<br>• FIR av. • IIR<br>Freq 60 • Hz<br>f | Pre-Filter<br>Show<br>BPF LMS/Notch<br>ON<br>Tap 56 •<br>FW 100 •<br>FW 100 • |
| □ Reverse                                                                                                    | HAM Default                                                                                            |                                                                               |
| Dual Peak Filter                                                                                                    | 2125 170 Fix                                                                                           | es 45.45 baud                                                                 |
| HAM Set Default(                                                                                                    | Demodulator)                                                                                           | ? OK Cancel                                                                   |
| Setup MMTTY Ver1.70K                                                                                                    |                                                                                                    | ×                                                                             |
| Demodulator AFC/ATC/PLI                                                                                                    | L Decode TX Font/Wind                                                                                  | dow Misc SoundCard                                                            |
| AFC                                                                                                    |                                                                                                    |                                                                               |
| AFC Time 8                                                                                                    | ▼ VCO Gain 3                                                                                           | •                                                                             |
| Shift<br>C Free SQ 32                                                                                                    | ▼ LoopLPF (IIR)                                                                                        |                                                                               |
| • Fixed Sweep 1                                                                                                    | Order 2                                                                                                | <ul> <li>✓ f</li> </ul>                                                       |
| C HAM                                                                                                    | FC 250                                                                                                 | ✓ Hz                                                                          |
| ○ FSK                                                                                                    | OutputLPF (IIR)                                                                                        |                                                                               |
| ATC                                                                                                    | Order 4                                                                                                | • f                                                                           |
| □ ATC Time 4                                                                                                    | FC 200                                                                                                 | <ul> <li>→ Hz</li> </ul>                                                      |
|                                                                                                    |                                                                                                    |                                                                               |
|                                                                                                    |                                                                                                    |                                                                               |
|                                                                                                    |                                                                                                    |                                                                               |

| Setup MMTTY Ver1           | .70К                                                                 | ×                                                           |
|----------------------------|----------------------------------------------------------------------|-------------------------------------------------------------|
| Demodulator                | AFC/ATC/PLL Decode TX                                                | Font/Window Misc SoundCard                                  |
| BaudRate<br>BitLength      | 45.45 ▼                                                              | ajority Logic<br>nore framing error<br>Parity<br>© NONE C 1 |
| G 5bit<br>G 6bit<br>G 7bit | <ul> <li>1.5bit</li> <li>2bit</li> <li>Rx=1bit, Tx=1.5bit</li> </ul> | C Even C 0<br>C Odd                                         |
| ⊂ 8bit                     | • Rx=1.42bit, Tx=1.5bit                                              | • Rx=10it, 1x=1.50it<br>• Rx=1.42bit, Tx=1.5bit             |
| BAUDOT C                   | odeset<br>O J-BELL                                                   |                                                             |
| HAM                        | Set Default(Demodulator)                                             | ? OK Cancel                                                 |

Obviously use your Callsign. EXTFSK64 is at the very bottom of the drop-down menu:

| Setup MMTTY Ver1.70K                                          |                                                                                        |                                  |                                        |                                       | ×                                                                                          |
|---------------------------------------------------------------|----------------------------------------------------------------------------------------|----------------------------------|----------------------------------------|---------------------------------------|--------------------------------------------------------------------------------------------|
| Demodulator Al                                                | FC/ATC/PLL Decode                                                                      | TX Font/Win                      | dow Misc                               | SoundCa                               | ard                                                                                        |
| DIDDLE<br>C NONE<br>C BLK<br>C LTR<br>Random<br>WaitTimer     | TX<br>☐ UOS<br>☐ Double shift<br>☐ Disable Wait<br>☐ Disable Rev<br>☐ Always fix shift | Digital Output                   | ldle Wait                              | PTT & I<br>Port E<br>□ Inver<br>Radio | FSK<br>XTFSK64 -<br>rt Logic<br>o command                                                  |
| TxBPF/TxLPF<br>TxBPF T<br>TxLPF F<br>Input Button<br>1x1 DEAL | Tap 48 • f<br>req 100 • Hz<br>R ANS BTU                                                | Macro<br>Your Callsign<br>2E1HEL | 1X2<br>2X3<br>DE3<br>UR55<br>nediately | 2 QANS<br>3 M6<br>3 M7<br>9 M8        | SK         RY           EE         M14           M11         CQ2           M12         CQ1 |
|                                                               |                                                                                        |                                  |                                        |                                       |                                                                                            |
| HAM                                                           | Set Default(Demodulat                                                                  | or)                              | ?                                      | OK                                    | Cancel                                                                                     |

| Setup MMTTY Ver1.70K            |                               | ×                   |
|---------------------------------|-------------------------------|---------------------|
| Demodulator AFC/ATC/PLL Dec     | ode TX Font/Window Mis        | sc SoundCard        |
| Font Calibri                    | Pof                           | RxWindow            |
| Font                            | Kei                           | Back                |
| ✓ slash zero                    | 🗖 Use Palette                 | Char.               |
| Adjust                          | WaterFall                     | Char sent           |
| Width 0                         | L H                           |                     |
| Height 0                        |                               | TxWindow            |
|                                 | 7770                          | Back                |
|                                 | XYScope                       | Char.               |
|                                 | Reverse rotation              | Char. sent          |
|                                 | Reverse rotation              |                     |
|                                 |                               |                     |
|                                 |                               |                     |
|                                 |                               |                     |
|                                 |                               |                     |
|                                 |                               |                     |
| HAM Set Default(Democ           | dulator) ?                    | OK Cancel           |
|                                 |                               |                     |
| Setup MMTTY Ver1.70K            | a lana la service de la       | X                   |
| Demodulator   AFC/ATC/PLL   Dec | ode TX Font/Window Mis        | sc SoundCard        |
|                                 | □ Save window location        |                     |
| RX 12 • TX 4 •                  | $\square$ Setup always on top |                     |
| Priority                        | Sound loopback Tx Port        |                     |
| ⊂ Normal ⊂ Highest              | C OFF C Sound                 | d                   |
| • Higher • Critical             | • Int. C Sound                | d + COM-TxD (FSK)   |
| Device Identifiers              | C Ext.(SAT) • COM             | I-TxD(FSK) USB Port |
| RX 0                            |                               |                     |
| TX 0 -                          | System Font                   |                     |
| Source                          | Window Times New Ron          | nan Set 0 🗸         |
| C Mono C Right                  | Fixed pitch Courier New       | Set 0 -             |
| • Lett                          | - ,                           | Enstish             |
| Clock                           | Japanese                      | English             |
| 11025 • Hz Adj                  |                               |                     |
| 0.00 Hz                         |                               |                     |
| Tx offset                       |                               |                     |
|                                 |                               |                     |
|                                 |                               |                     |

## The fonts window is all personal preference and does not affect operation:

| Setup MMTTY Ver1.70K                                                                                              | ×                                                                                                    |  |  |
|----------------------------------------------------------------------------------------------------|----------------------------------------------------------------------------------------------------|--|--|
| Demodulator AFC/ATC/PLL Decode TX                                                                                 | Font/Window Misc SoundCard                                                                                                    |  |  |
| Demodulator   AFC/ATC/PLL   Decode   TX<br>Reception C Line (USB AUDIO CODEC) C C C C C C C C C C C C C C C C C C | Font/Window Misc SoundCard<br>Transmission<br>© Speakers (USB AUDIO CODEC)<br>© Speakers (Yamaha A-U670/A-U671)<br>©<br>©<br>©<br>©<br>©<br>©<br>©<br>©<br>©<br>©<br>©<br>©<br>© |  |  |
| □ Hide FlexRadio Reserved and IQ Audio Devices                                                                    |                                                                                                    |  |  |
| HAM Set Default(Demodulator)                                                                                      | ? OK Cancel                                                                                                    |  |  |

Here you should be able to identify the radios USB audio codec:

With all the options set press **OK** to close the options window.

A secondary window should now automatically appear.

Here we need to set the virtual COM port number we found in the device manager earlier.

As said before its usually the bigger of the two numbers but you may need to try the other if it fails to work.

In my example it's COM4 but yours may be different:

| EXTFSK 2.0e                                      |                                       |  |  |
|--------------------------------------------------|---------------------------------------|--|--|
| Port COM4<br>FSK output<br>C TXD<br>RTS<br>C DTR | Status:OK PTT output TXD RTS ORTS OTR |  |  |
| Inv. FSK Inv. PTT 45 baud                        |                                       |  |  |
|                                                  |                                       |  |  |
|                                                  |                                       |  |  |
|                                                  |                                       |  |  |
|                                                  |                                       |  |  |

Hopefully with everything set we're nearly ready to start RTTY. Going back to the radio press MODE then select RTTY-L MMTTY will obviously decode RTTY but I find it can be helpful to have the radio decoding as well. Press Function/FUNC then select DECODE.

You'll probably see a lot of gibberish appearing on the decode screen, this is simply the decoder trying to make sense of what it's hearing within the noise floor.

Select DEC LVL and adjust the level up until the gibberish decoding just about stops.

Setting the level too high could stop a genuine signal being decoded properly, some experimentation may be needed.

| ТЕМР МЕТЕР<br>5 1 3 5 7 9 +20 +40<br>10 50 100 150 200 250<br>5 10 15 20<br>СОМР 2 20 40 50 80 100 с<br>ТЕМР 2 20 40 50 80 100 с<br>VFO<br>ПТТТЕ 1 4.096 | SWR METER<br>B0<br>ALC<br>5 10<br>5 10 | 50<br>15 <sub>A</sub><br>8 | HS               |
|----------------------------------------------------------------------------------------------------|----------------------------------------------------------------------------------------------------|----------------------------|------------------|
| ANT ATT<br>1 OFF                                                                                                    | - IPO<br>- IPO                                                                                                    | R.FIL<br>600Hz             | AGC<br>Slow      |
| RTTY DECODE MAIN<br>GIDLIDNKBFYDWSQZZFQOY<br>O?O<br>-1)HZN<br>OCHXAQXSRPTSXIT FVZHI<br>SMBU<br>V2 N MDYXODJKP<br>HZE<br>VU DYYYEPRFV                     | DECODE LVL                                                                                                    | 55                         |                  |
| DEC LVL DEC OFF                                                                                                    |                                                                                                    |                            | MULTI<br>DEC LVL |

Another feature I personally like to enable is the radios monitor set to a low volume. Just a bit of reassurance we're actually sending something.

At this point please:

Make sure you are in the data portion of the band.

Make sure your tuned to your antenna with the lowest SWR possible.

Make sure your output power is no higher than the AM power rating of the radio. For 100W radios this is likely to be 25W

It's a good idea to monitor both your SWR and Temperature. FTDX101D/MP users can display both at the same time.

## All good?

Let's now try sending some RTTY!

Return to the MMTTY software and hit the F9 key of your keyboard.

Your radio should start transmitting a carrier of essentailly blank RTTY and you should also see the little EXTFSK window populating repeatably with "1F"

You can now start typing your communications CQ CQ CQ DE (your call) (your call) (your call) PSE K for example.

When you want to end your transmission hit the F9 key again to return to RX.

If your radio did not transmit check again the COM number in the little EXTFSK window and all settings mentioned previously.

If it did work then you're ready to rock!

The MMTTY software is capable of setting assignable macros for calling CQ and setting responses to signal reports and so on.

I won't go into all that here so I recommend having a read through the MMTTY PDF File from their website: <u>https://hamsoft.ca/pages/mmtty.php</u>